# **USER MANUAL**

Q-tag CLm doc Q-tag CLm doc L Q-tag CLm doc LR Q-tag CLm doc D Q-tag CLm doc Ice Q-tag CLm doc Ice R

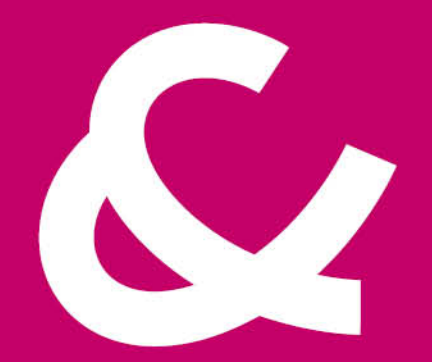

#### Berlinger & Co. AG

Mitteldorfstrasse 2 9608 Ganterschwil Switzerland

Tel. +41 71 982 88 11 info@berlinger.com www.berlinger.com

# User Manual Q-tag CLm doc devices

2 — Last update: Aug 13, 2021

Berlinger & Co. AG

## **Table of Contents**

| 1. | Introduction                                                              | 1    | I |
|----|---------------------------------------------------------------------------|------|---|
|    | 1.1. Product Overview                                                     | 2    | 2 |
|    | 1.2. Display explanations                                                 | 5    | 5 |
|    | 1.3. State of delivery / sleep mode                                       | 6    | 3 |
|    | 1.4. Gathering information prior to device activation (in sleep mode)     | 7    | 7 |
| 2. | Start it                                                                  | 10   | ) |
|    | 2.1. Reading out CID / serial number                                      | . 11 |   |
|    | 2.2. Activation of a Q-tag CLm doc family device                          | . 12 | ) |
| 3. | Send it                                                                   | 14   | ŀ |
|    | 3.1. Start delay (optional)                                               | 15   | 5 |
|    | 3.2. Error messages                                                       | 16   | 3 |
|    | 3.3. Temperature recording / Placing the device                           | . 17 | 7 |
|    | 3.4. Add a marker                                                         | 18   | 3 |
|    | 3.5. Display indication during temperature recording                      | . 19 | ) |
| 4. | Stop it                                                                   | 20   | ) |
|    | 4.1. End of temperature recording / STOP mode                             | . 21 |   |
|    | 4.2. Reading the display after the device has been stopped                | . 22 | 2 |
|    | 4.3. Gathering information after activation of the device or in STOP mode | . 23 | } |
| 5. | Read out                                                                  | 26   | 5 |
|    | 5.1. Connecting the device with a computer                                | . 27 | 7 |
|    | 5.1.1. PDF file – sample of a PDF file generated by a Q-tag CLm doc L     | . 28 | 3 |
|    | 5.1.2. Sample of an ASCII file generated by a Q-tag CLm doc L             | . 30 | ) |
|    | 5.2. Remove device from USB port                                          | 32   | ) |
| 6. | Important Information                                                     | 33   | 3 |
| 7. | Q-tag CLm doc L User Guide Videos                                         | 35   | 5 |
| 8. | Firmware                                                                  | 36   | ; |
|    |                                                                           |      |   |

## 1. Introduction

#### Q-tag CLm doc family

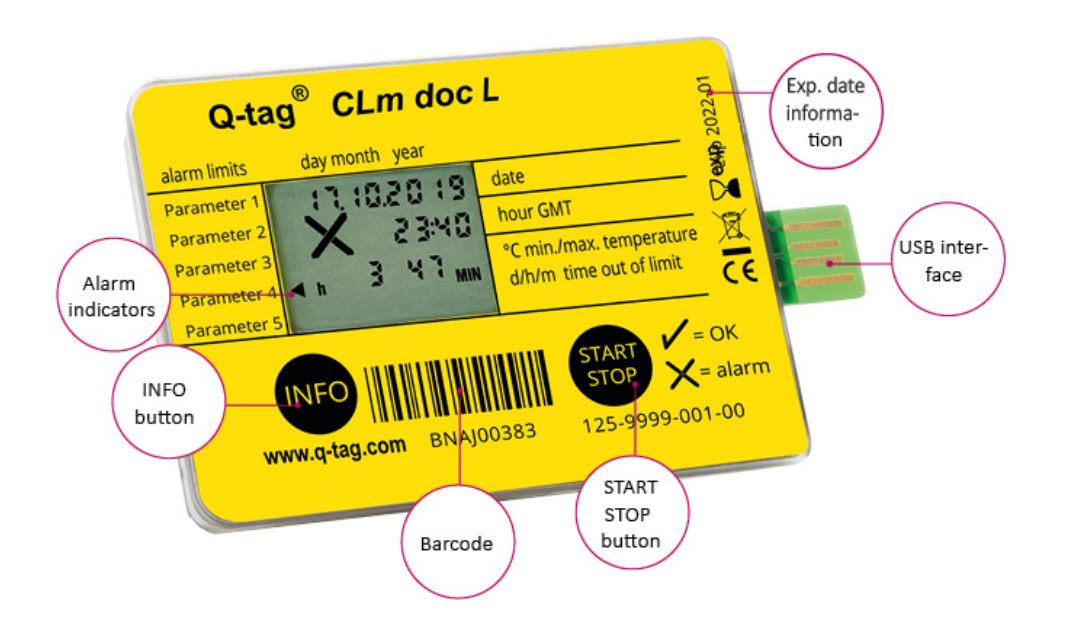

The Q-tag CLm doc family monitors reliably and precisely preset temperature profiles. It indicates the current date and time and provides a visual indication of ALARMS on the display. Details about ALARM events may be obtained upon pressing the INFO-button and/or via a downloaded report achieved through the USB connection with a computer.

| <b>C</b> berlinger                         | <b>Data control with Berlinger Verifier</b>                                                                                                    |
|--------------------------------------------|----------------------------------------------------------------------------------------------------|
| verifier                                   | The data of each CLm doc device can be verified with Berlinger Verifier.                                                                                                    |
| <b>berlinger</b><br>smartview <sup>®</sup> | <b>Data management with Berlinger SmartView</b><br>Thanks to Berlinger SmartView, the collected temperature data from Q-<br>tag CLm doc devices can be analyzed easily and indepth for significant<br>workflow improvements! |

#### **Table of Contents**

- Product Overview
- Display explanation
- State of delivery / sleep mode
- Gathering information prior to device activation:

## **1.1. Product Overview**

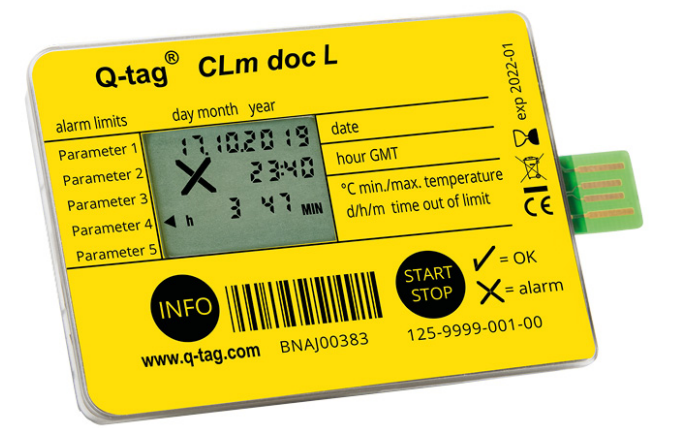

### Q-tag CLm doc L

#### The durable one

To monitor your transport and storage single-use data logger with 38,000 log points

Technical information Device information

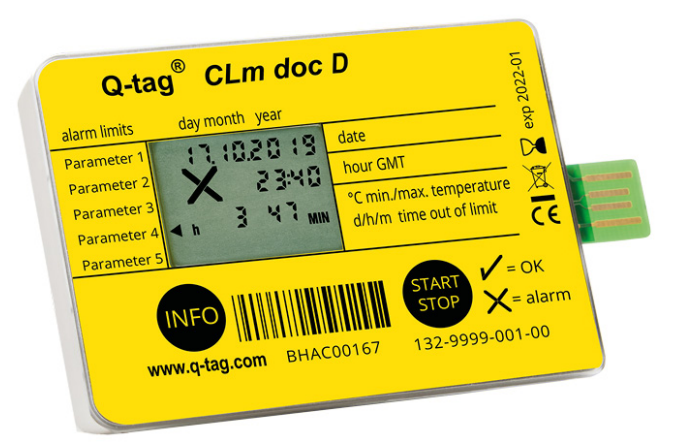

### Q-tag CLm doc D

#### The cool one

To monitor your dry ice packages single-use data logger with 38,000 log points

**Technical information** 

#### **Device information**

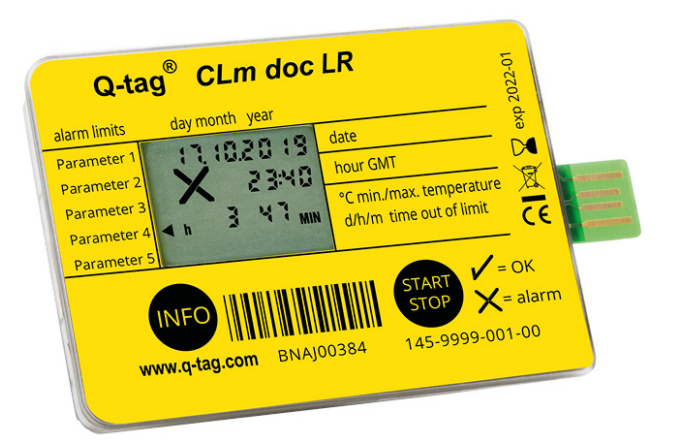

#### Q-tag CLm doc LR

#### The profitable one

To monitor your transport reusable data logger with 38,000 log points

Technical information Device information

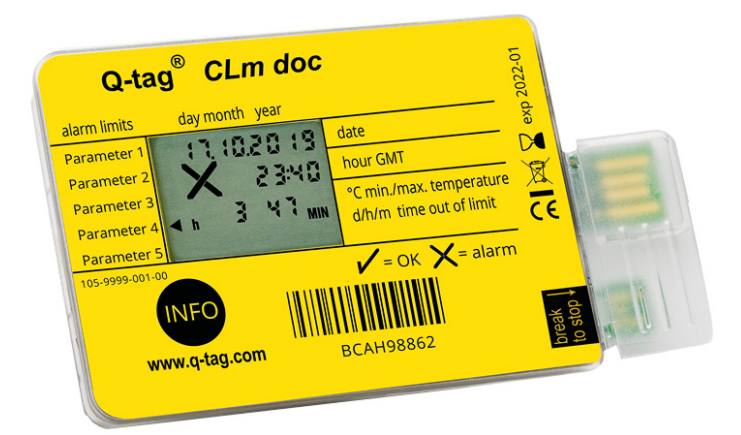

### Q-tag CLm doc

#### The clever one

To monitor your passive cold transport single-use data logger

Technical information
Device information

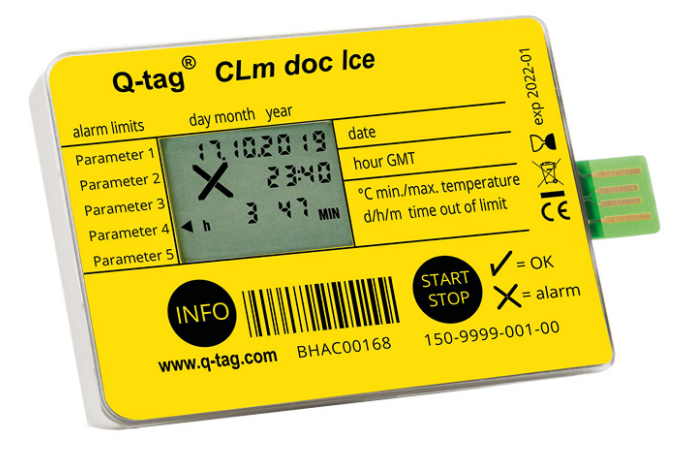

### Q-tag CLm Ice

#### The frosty one

To monitor your frozen packages single-use data logger with 38,000 log points

Technical information Device information

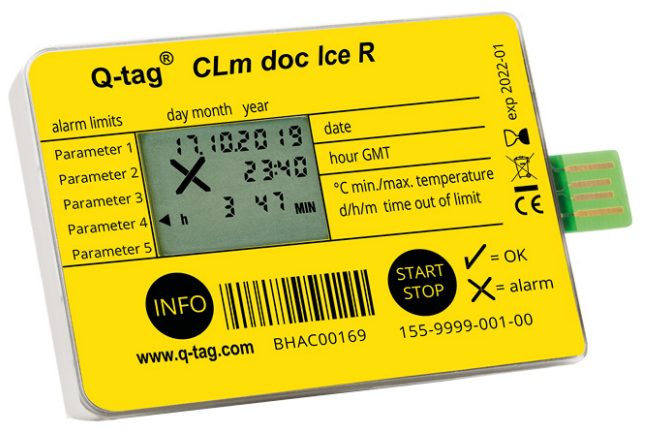

### Q-tag CLm Ice R

#### The restartable chilly one

To monitor your frozen packages reusable data logger with 38,000 log points

Technical information Device information

## **1.2. Display explanations**

The Q-tag CLm doc family monitors reliably and precisely preset temperature profiles. It indicates the current date and time and provides a visual indication of ALARMS on the display. Details about ALARM events may be obtained upon pressing the INFO-button and/or via a downloaded report achieved through the USB connection with a computer.

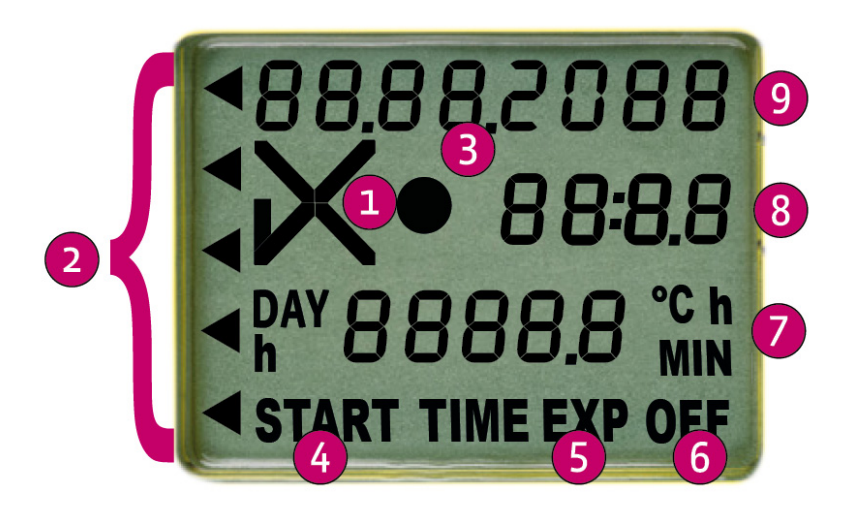

- 1. OK (u') or ALARM (i) indicator
- 2. Individual ALARM indicators
- 3. Operating indicator (running indicator)
- 4. START indicator (device started)
- TIME EXP: time expired indicator (allowed recording time exceeded, optional) EXP OFF: device expired
- 6. OFF indicator (device stopped)
- 7. Duration display (DAY/h or h/MIN) and temperature display
- 8. Time display (duration and temperature display in sleep mode)
- 9. Date display (details of ALARM settings in sleep mode)

## 1.3. State of delivery / sleep mode

Q-tag CLm doc devices will be shipped in the "sleep mode".

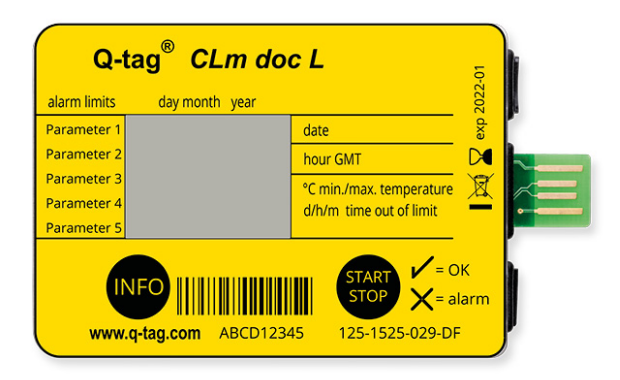

In this mode the display is blank. This is the state of delivery of the device. The device is not activated, and no data is recorded.

# 1.4. Gathering information prior to device activation (in sleep mode)

Diverse information can be read out after the INFO button has been pressed 3 times in one second. After 1 minute the device goes back into sleep mode; the display is blank again. (The date format is dd/ mm/yyyy.)

| 1st<br>display: | <ul> <li>88.88,2088</li> <li>88.88,2088</li> <li>88.88,2088</li> <li>88.88,2088</li> <li>88.88,8</li> <li>9000000000000000000000000000000000000</li></ul> | all segments activated                     |
|-----------------|----------------------------------------------------------------------------------------------------|--------------------------------------------|
| 2nd<br>display: | 17.03.2018<br>• 15:00<br>PRSS                                                                                                    | date and time of production test results   |
| 3rd<br>display: | C I:O D<br>START                                                                                                    | start delay time                           |
| 4th<br>display: | 1 0520 ו<br>1 טיו ו<br>24,7 %                                                                                                    | current date, time and ambient temperature |

| 5th<br>display:      | <ul> <li>✓S</li> <li>H</li> <li>H<th>temperature, time limits and ALARM type<br/>S: single event<br/>HI: high limit<br/>Time: h 01 00 MIN<br/>Explanation: Alarm occurs if the limit of 44.9°C is exceeded for<br/>1 hour continuously.</th></li></ul> | temperature, time limits and ALARM type<br>S: single event<br>HI: high limit<br>Time: h 01 00 MIN<br>Explanation: Alarm occurs if the limit of 44.9°C is exceeded for<br>1 hour continuously.                              |
|----------------------|----------------------------------------------------------------------------------------------------|----------------------------------------------------------------------------------------------------|
| 6th<br>display:<br>* | C H I<br>2 9.9<br>h 1000 MIN                                                                                                    | temperature, time limits and ALARM type<br>C: cumulative event<br>HI: high limit<br>Time: h 10 00 MIN<br>Explanation: Alarm occurs if the limit of 29.9°C is exceeded 10<br>hours in total (sum of Hi Range violation).    |
| 7th<br>display:<br>* | 5 LO<br>-0.4<br>h 0   00 min                                                                                                    | temperature, time limits and ALARM type<br>S: single event<br>LO: low limit –0.4°C<br>Time: h 01 00 MIN<br>Explanation: Alarm occurs if the limit of –0.4°C is undercut by 1<br>hour continuously.                         |
| 8th<br>display:<br>* | C LO<br>- 1,4<br>h O I 40 MIN<br>◀                                                                                                    | temperature, time limits and ALARM type<br>C: cumulative event<br>LO: low limit –0.4°C<br>Time: h 01 40 MIN<br>Explanation: Alarm occurs if the limit of –1.4°C is undercut by 1<br>h 40 min. (sum of LO range violation). |
| 9th<br>display:<br>* | <ul> <li>S H I</li> <li>8.9</li> <li>h 00 01 MIN</li> </ul>                                                                                                    | temperature, time limits and ALARM type<br>S: single event<br>HI: high limit<br>Time: h 00 01 MIN<br>Explanation: Alarm occurs if the limit of 8.9°C exceeds 1<br>minute continuously.                                     |

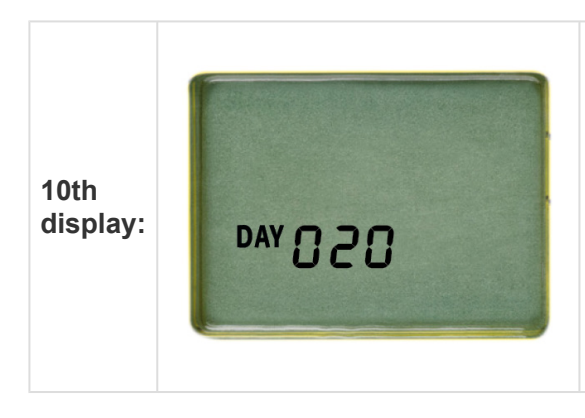

time expiry (max. running time in days) Explanation: TIME EXP appears on the display after 20 days of operation.

\*(only indicated if factory-preset, otherwise skipped)

## 2. Start it

### **Table of Contents**

- Reading out CID/serial number
- Activation of a Q-tag CLm doc family device

## 2.1. Reading out CID / serial number

Before activation press and hold the INFO button until the display starts up. The CID number (cofiguration ID) is shown for 10 seconds, after that the serial number is displayed for 10 seconds. Then the display goes back into sleep mode.

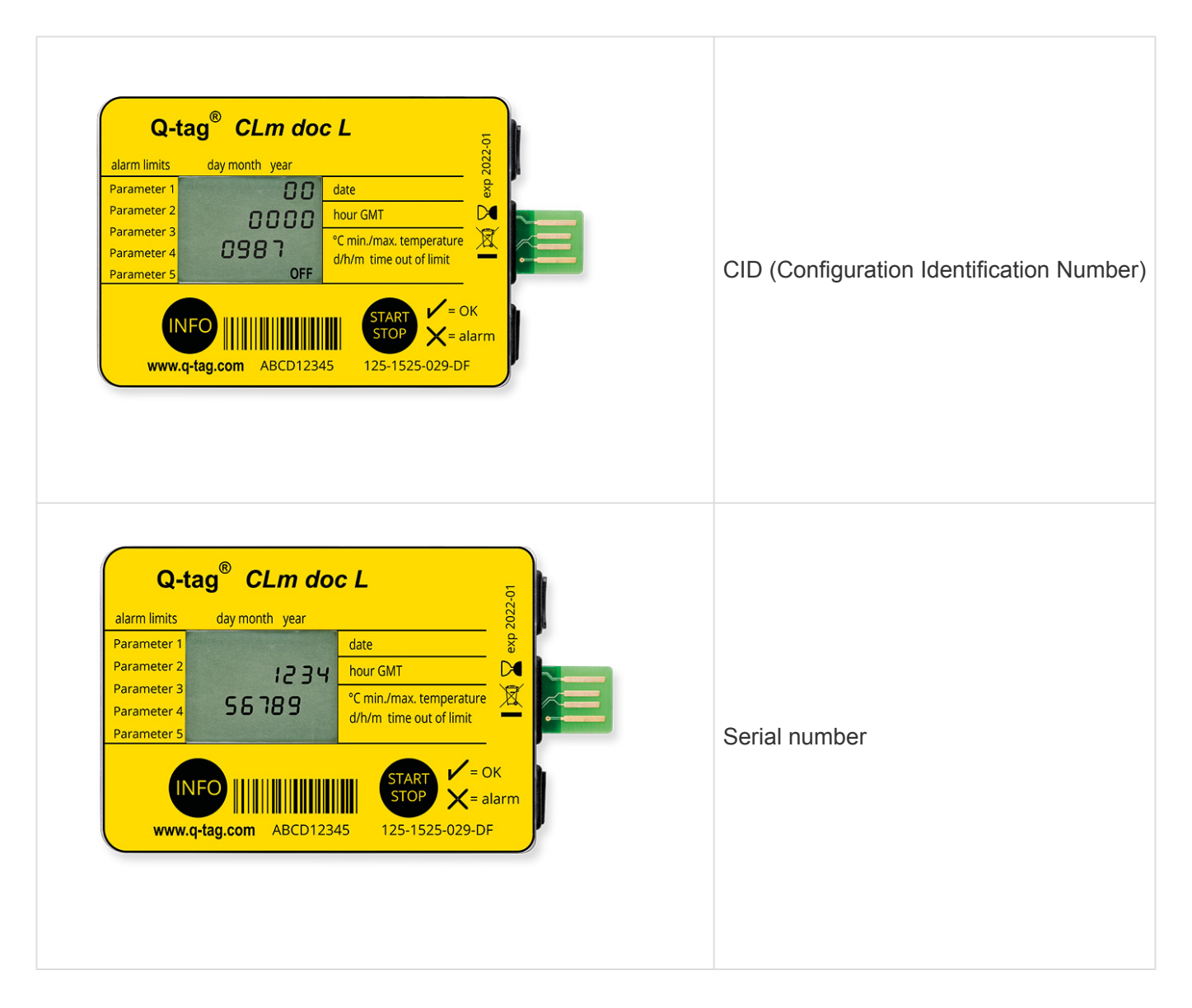

After activation (start logging) both numbers cannot be read out through the device anymore. After stopping, the CID and serial number can be read out through the PDF file with a computer.

# 2.2. Activation of a Q-tag CLm doc family device

Q-tag CLm doc devices can be started as follows:

| Q-<br>tag<br>CLm<br>doc<br>L                        | To initiate a shipment, press and<br>hold the START/ STOP button<br>until the display starts up.<br>Active recording is shown by the<br>✓ (OK symbol) or ➤ (ALARM<br>symbol) and the flashing dot on<br>the LCD. | Q-tage       CLm docL         alarm limits       day month year         Parameter 1       Image: Classical and the state and the state and the s |
|-----------------------------------------------------|----------------------------------------------------------------------------------------------------|----------------------------------------------------------------------------------------------------|
| Q-<br>tag<br>CLm<br>doc<br>D &<br>CLm<br>doc<br>Ice | To initiate a shipment, press and<br>hold the START/ STOP button<br>until the display starts up.<br>Active recording is shown by the<br>✓ (OK symbol) or ➤ (ALARM<br>symbol) and the flashing dot on<br>the LCD. | Octage CLm doc D   alarm limits day month   Parameter 1 ag month   Parameter 2 ag month   Parameter 3 ag month   Parameter 4 ag month   Parameter 5 ag month   (min/max.temperature d/h/m time out of limit) (min/max.temperature d/h/m time out of limit) (min/max.temperature d/h/m time out of li                                                                                                    |
| Q-<br>tag<br>CLm<br>doc                             | To initiate a shipment, break the respective tab.<br>Active recording is shown by the<br>✓ (OK symbol) or ➤ (ALARM symbol) and the flashing dot on the LCD.                                                      | Q-tag CLm doc   alarm limits day month   Parameter 1 day month   Parameter 2 day month   Parameter 3 day month   Parameter 4 day month   Parameter 5 day month   Parameter 5 day month   Parameter 5 day month   Parameter 5 day month   Parameter 5 day month   Parameter 5 day month   Parameter 5 day month   Parameter 5 day month   Parameter 5 day month   Parameter 6 day month   Parameter 7 day month   Parameter 7 day month   Parameter 8 day month   Parameter 9 day month   Parameter 9 day month   Parameter 9 day month   Parameter 9 day month   Parameter 9 day month   Parameter 9 day month   Parameter 9 day month   Pa                                                                                                    |

| Q-<br>tag<br>CLm<br>doc<br>LR<br>&<br>CLm<br>doc<br>Ice<br>R | Option 1: To initiate a shipment,<br>press and hold the START/STOP<br>button until the display starts up.<br>Option 2: After reactivation with<br>the software easy go and<br>disconnecting the device from the<br>USB interface<br>Option 3: After preconfigured<br>autostart date and time<br>Important: Before reactivation of<br>a Q-tag CLm doc LR or Q-tag<br>CLm doc Ice R device you must<br>connect the device to a USB port,<br>please read out the recorded<br>data, otherwise the recorded data<br>will be lost!<br>Active recording is shown by the<br>✓ (OK symbol) or ✓ (ALARM<br>symbol) and the flashing dot on<br>the LCD. | Q-tag®       CLm doc lce R         alarn limits       day month year         Parameter 1       Image: Classic limits         Parameter 2       Image: Classic limits         Parameter 3       Image: Classic limits         Parameter 4       Image: Classic limits         Parameter 4       Image: Classic limits         Parameter 5       Image: Classic limits         Parameter 4       Image: Classic limits         Parameter 5       Image: Classic limits         Image: Classic limits       Image: Classic limits         Image: Classic limits       Image: Classic limits         Image: Classic limits       Image: Classic limits         Image: Classic limits       Image: Classic limits         Image: Classic limits       Image: Classic limits         Image: Classic limits       Image: Classic limits         Image: Classic limits       Image: Classic limits         Image: Classic limits       Image: Classic limits         Image: Classic limits       Image: Classic limits         Image: Classic limits       Image: Classic limits         Image: Classic limits       Image: Classic limits         Image: Classic limits       Image: Classic limits         Image: Classic limits       Image: Classic limits |
|--------------------------------------------------------------|----------------------------------------------------------------------------------------------------|----------------------------------------------------------------------------------------------------|
|--------------------------------------------------------------|----------------------------------------------------------------------------------------------------|----------------------------------------------------------------------------------------------------|

Expiry date: Please always verify the expiry date prior to using any device.

Expiry date explanation: Example exp 2020-01: In this example the expiry date of the device is January 2020 or 365 days after first use.

#### Q-tag easy go software

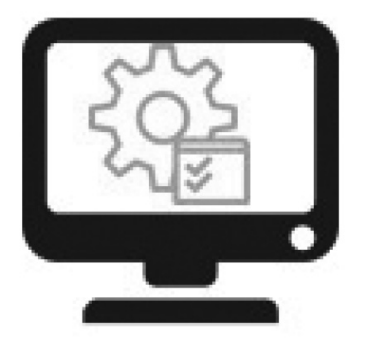

#### **Reconfiguration and backup**

The Q-tag easy go software is used to activate and reconfigure Q-tag CLm doc LR and Q-tag CLm doc Ice R devices as well as to safeguard the collected data.

Contact us to get the software: info@berlinger.com More information: <u>www.berlinger.com/easygo</u>

## 3. Send it

### **Table of Contents**

- Start delay
- Error messages
- <u>Temperature recording / Placing the device</u>
- Add a marker
- Display indication during temperature recording

## 3.1. Start delay (optional)

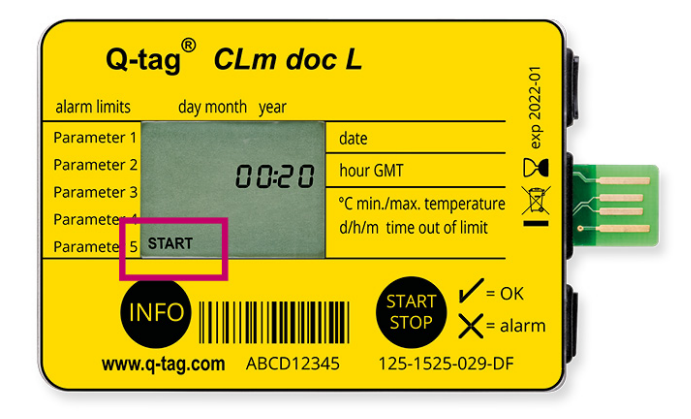

If a start delay has been preset, the device starts recording the temperature after the completion of the start delay time. The start delay time is displayed by the flashing START and the remaining time of the countdown.

Stopping the device during the start period is not possible.

## 3.2. Error messages

| Q-1          | tag <sup>®</sup> CLm do | c L                                                                                                    | <u>6</u> |   |
|--------------|-------------------------|----------------------------------------------------------------------------------------------------|----------|---|
| alarm limits | day month year          |                                                                                                    | 2022     |   |
| Parameter 1  | 0 1.0 1.20 00           | date                                                                                                    | exp      |   |
| Parameter 2  | 00:00                   | hour GMT                                                                                                    |          |   |
| Parameter 3  | c 07                    | °C min./max. temperature                                                                                                    | X 2      | _ |
| Parameter 4  | Errüi                   | d/h/m time out of limit                                                                                                    |          |   |
| Parameter 5  |                         |                                                                                                    |          |   |
| 11<br>www    | NFO                     | START<br>STOP<br>↓ = 0<br>↓ = 0 | larm     |   |

An error message can only occur before or during the device activation. If an error message like in the example occurs, do not use the device in any case! (Possible error notifications: Err01-Err17)

Please contact the Berlinger support team immediately. E-mail: support@berlinger.com

For any other purposes please contact our sales team. E-mail: info@berlinger.com, phone: +41 71 982 88 11

# **3.3. Temperature recording / Placing the device**

The activated monitor must be placed immediately in its predetermined location. As described in the SOP, or otherwise it is recommended to place the device as close to the supervised goods as possible. This is an important prerequisite to ensure the temperatures observed by the device are as close to the product temperature as possible.

**Important:** It is recommended to "precondition" the device to the desired mean temperature for about 30 minutes before use, especially if no start delay time has been programmed. This is to ensure against false readings during start-up.

## 3.4. Add a marker

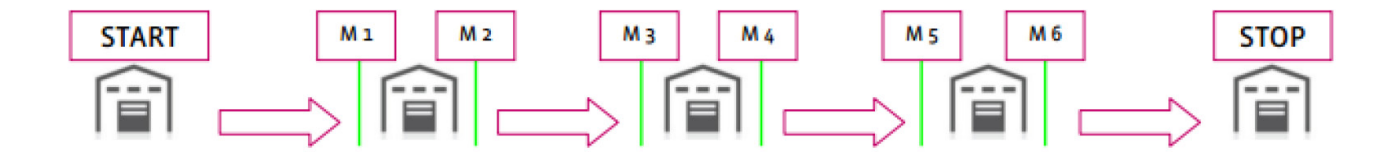

In order to mark a special event like a start of a destination "A" or an arrival of a destination "B" with a time stamp (M1, M2, etc.) on the PDF, press the INFO button 3 times in a row. When setting the first marker "1" will be shown at the display for 3 seconds, after that the information disappears. For the next marker "2" is shown on the screen and so on and so forth. Up to 255 markers can be set per run.

# 3.5. Display indication during temperature recording

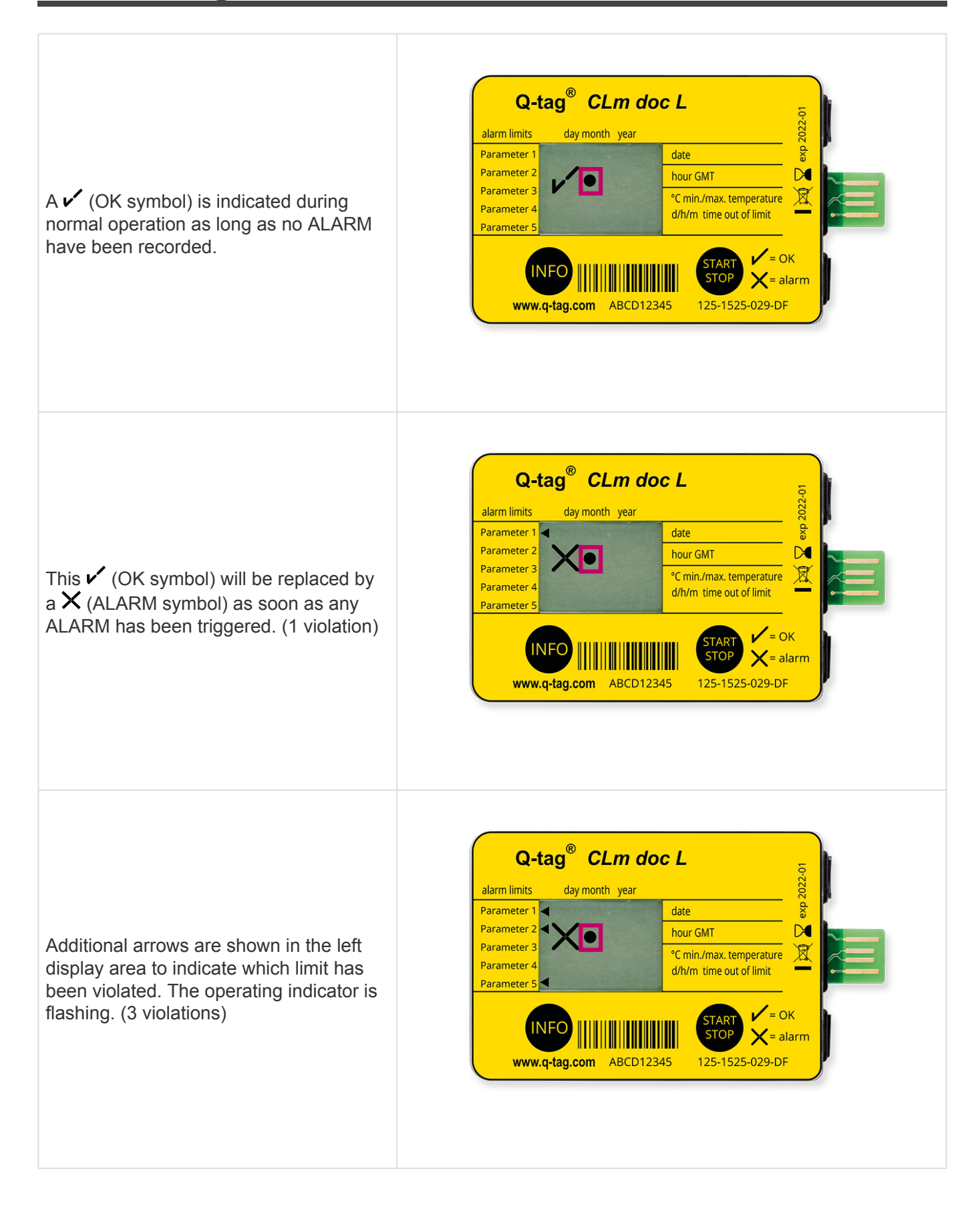

## 4. Stop it

### **Table of Contents**

- End of temperature recording / STOP mode
- Reading the display after the device has been stopped
- Gathering information after activation of the device or in STOP mode

# 4.1. End of temperature recording / STOP mode

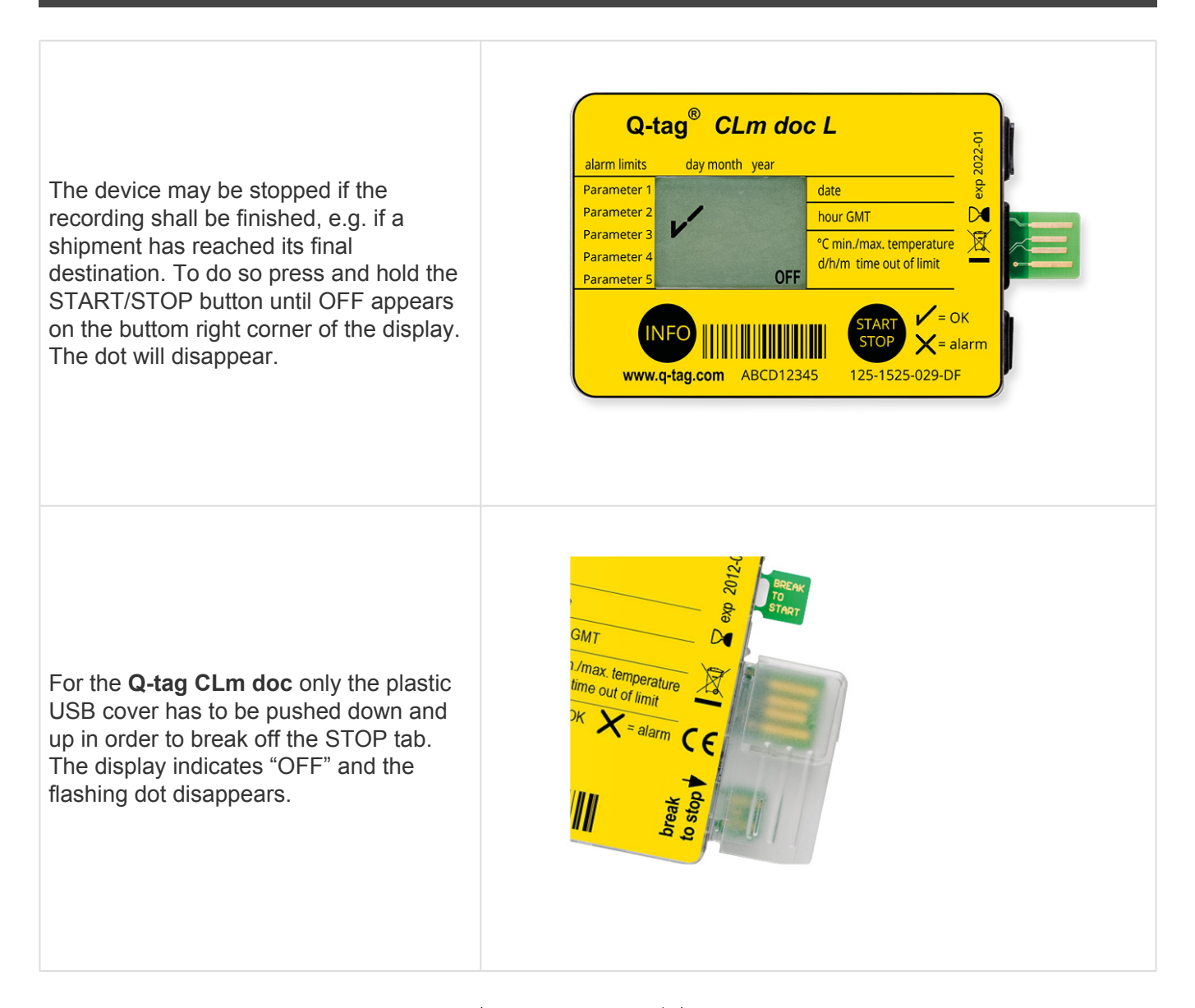

**Important:** All other indicators such as  $\checkmark$  (OK symbol) or  $\times$  (ALARM symbol) and individual ALARM arrows remain stable for at least 3 months after recoding has been stopped.

# 4.2. Reading the display after the device has been stopped

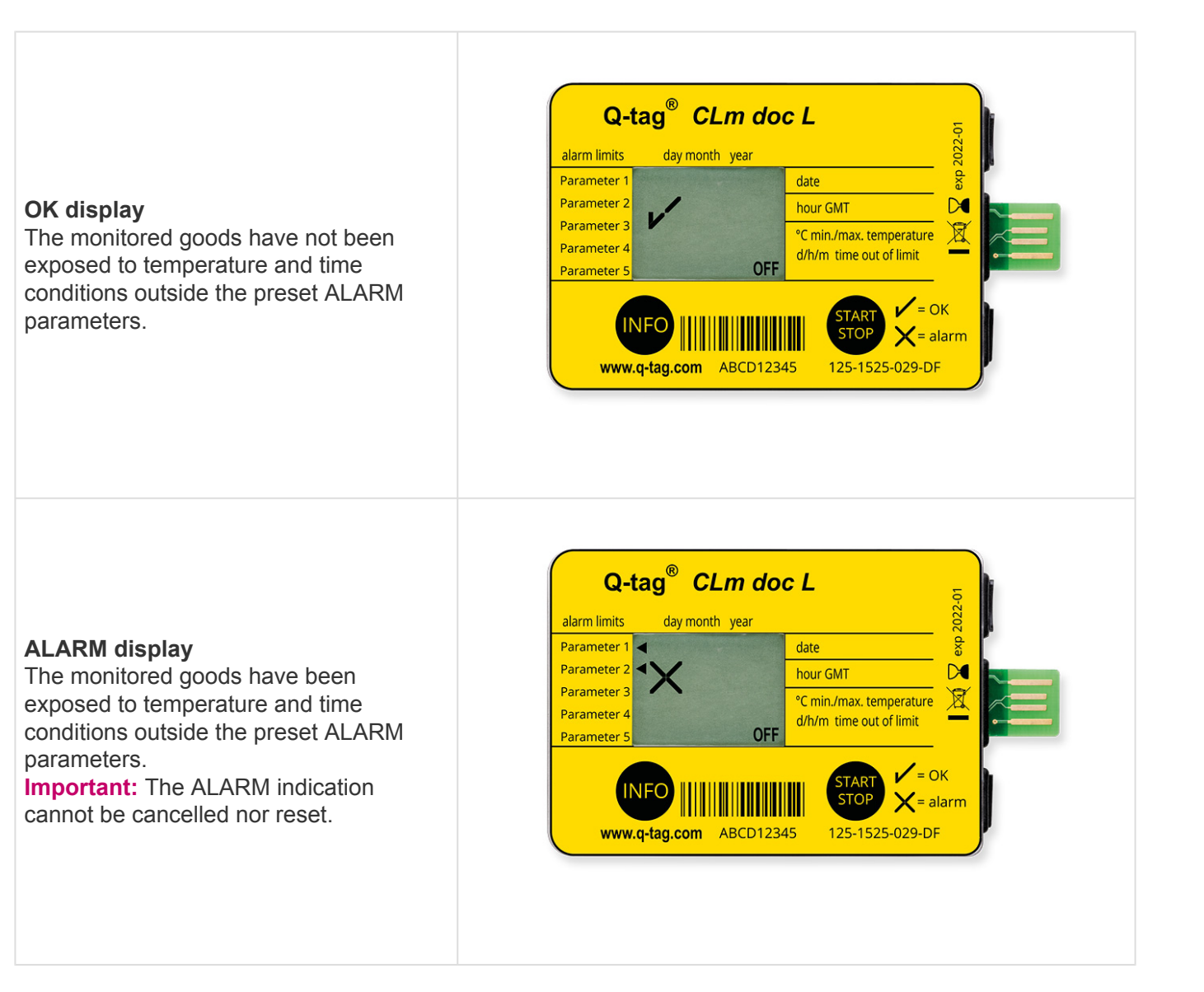

# 4.3. Gathering information after activation of the device or in STOP mode

The information indicated on the LCD screen upon successive pressing of the INFO button after activation or in STOP mode is explained below. (The date format is dd/mm/yyyy.)

| 1.  | Current date, time and ambient temperature           | 23.03.2017<br>15:00<br>24.2°     |
|-----|------------------------------------------------------|----------------------------------|
| 2.  | Temperature minimum with date and time of occurrence | רו 3.20 0.50<br>ו0:00<br>4.2 °¢  |
| 3.  | Temperature maximum with date and time of occurrence | רו 2.50 0.51<br>20:10<br>34,2 °° |
| 4.* | Date, time and duration of 1st ALARM type            | LI 022001                        |

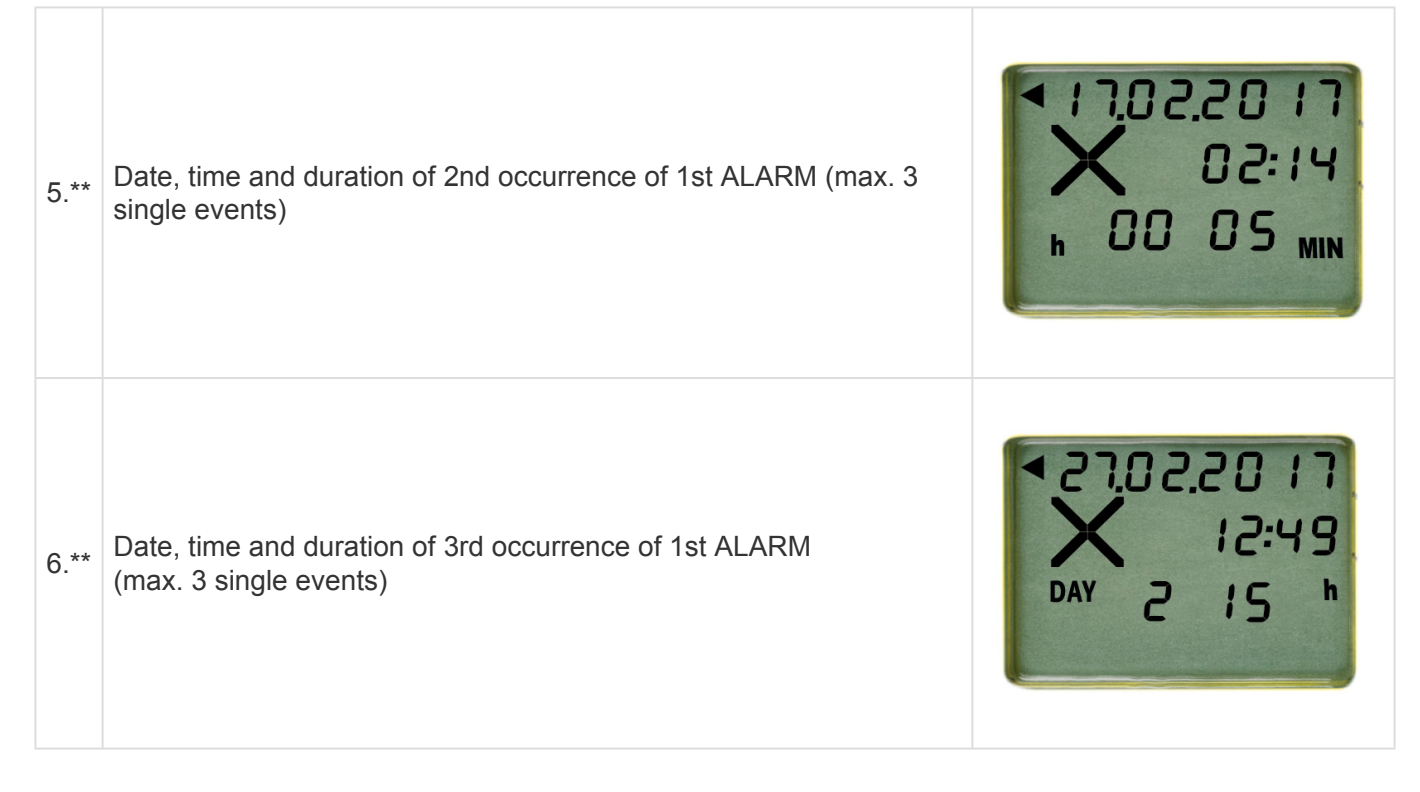

The information will be the same as from point 4. to 6. refering to your individual alarm settings.

| Date, time and duration of 2nd ALARM                                                                                                    |
|----------------------------------------------------------------------------------------------------|
| Date, time and duration of 2nd occurrence of 2nd ALARM (max. 3 single events)                                                                                                    |
| Date, time and duration of 3rd occurrence of 2nd ALARM (max. 3 single events)                                                                                                    |
| Date, time and duration of 3rd ALARM                                                                                                    |
| Date, time and duration of 2nd occurrence of 3rd ALARM (max. 3 single events)                                                                                                    |
| Date, time and duration of 3rd occurrence of 3rd ALARM (max. 3 single events)                                                                                                    |
|                                                                                                    |
| Date, time and duration of 4th ALARM                                                                                                    |
| Date, time and duration of 4th ALARM<br>Date, time and duration of 2nd occurrence of 4th ALARM (max. 3 single events)                                                                                                    |
| Date, time and duration of 4th ALARM<br>Date, time and duration of 2nd occurrence of 4th ALARM (max. 3 single events)<br>Date, time and duration of 3rd occurrence of 4th ALARM (max. 3 single events)                                                                                                    |
| Date, time and duration of 4th ALARM<br>Date, time and duration of 2nd occurrence of 4th ALARM (max. 3 single events)<br>Date, time and duration of 3rd occurrence of 4th ALARM (max. 3 single events)<br>Date, time and duration of 5th ALARM                                                                                  |
| Date, time and duration of 4th ALARM<br>Date, time and duration of 2nd occurrence of 4th ALARM (max. 3 single events)<br>Date, time and duration of 3rd occurrence of 4th ALARM (max. 3 single events)<br>Date, time and duration of 5th ALARM<br>Date, time and duration of 2nd occurrence of 5th ALARM (max. 3 single events) |
|                                                                                                    |

| 19. | Transport time                          |                              |
|-----|-----------------------------------------|------------------------------|
| 20. | Start date and time (device activation) | 07.02.2017<br>11:49<br>START |

| 21. | Off date and time (device activation) | 1 05.E0.E5 |
|-----|---------------------------------------|------------|
|     |                                       | OFF        |

\*(only indicated if ALARM limit preset and range violations occurred, otherwise skipped)

\*\*(only indicated if ALARM limit preset as single-event type and range violations occurred, otherwise skipped)

## 5. Read out

### **Table of Contents**

- <u>Connecting the device with a computer</u>
- Remove device from USB port

## **5.1. Connecting the device with a computer**

Plug in the device into any computer via USB interface. Make sure the device is plugged in properly. The following window will appear.

CLM DOC (F:) Select to choose what happens with removable drives.

Wait sufficient time for the device to generate the ASCII and PDF files (approx. 10 seconds). Doubleclick the Q-tag CLm doc device (like any external file/drive). Save the PDF and text file on your computer and open the PDF file to see a summary of data and graph or open the text file to view individual temperature recordings (raw data).

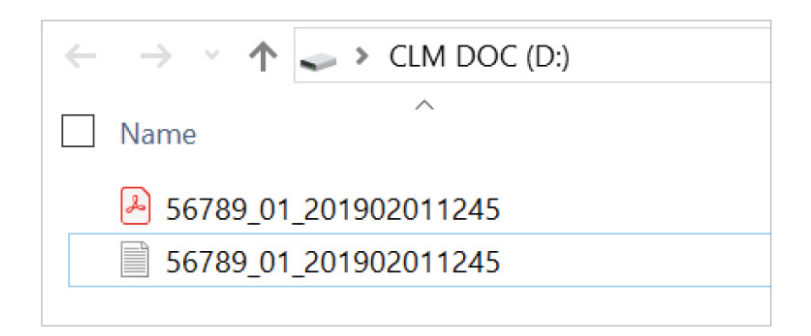

Note: For this process no additional software is necessary.

# 5.1.1. PDF file – sample of a PDF file generated by a Q-tag CLm doc L

#### Page 1: Information overview

#### Read-Out document of the Q-tag CLm doc L

#### Q-tag® CLm doc L

| Configuration id number (CID)<br>Start delay<br>Alarm status | 0987<br>30 min<br><b>Alarm</b> |             |                   |            |              |
|--------------------------------------------------------------|--------------------------------|-------------|-------------------|------------|--------------|
| Total number of measurements                                 | 1842                           |             |                   |            |              |
| Logging Interval                                             | 8 min                          |             |                   |            |              |
| Alarm                                                        | Configuration                  | Status      | Date (dd.MM.yyyy) | Time (GMT) | Duration     |
| 1: Single Event                                              | above 25.0°C for 1min          | ALARM       | 08.02.2019        | 11:32      | 47min        |
|                                                              |                                | ALARM       | 08.02.2019        | 13:41      | 2h 40min     |
|                                                              |                                | ALARM       | 18.02.2019        | 13:14      | 16min        |
| 2: Accumulated                                               | above 8.0°C for 1h             | ALARM       | 08.02.2019        | 08:55      | 10d 5h 34min |
| 4: Accumulated                                               | below 2.0°C for 1h             | OK          |                   |            |              |
| 5: Single Event                                              | below 0.0°C for 1min           | OK          |                   |            |              |
| og Result                                                    |                                | Temperature | Date (dd.MM.yyyy) | Time (GMT) |              |
| Start date and time                                          |                                |             | 08.02.2019        | 07:55      |              |
| Stop date and time                                           |                                |             | 18.02.2019        | 13:29      |              |
| lighest temperature                                          |                                | +28.3°C     | 08.02.2019        | 11:55      |              |
| owest temperature                                            |                                | +19.8°C     | 11.02.2019        | 03:39      |              |
| MKT                                                          |                                | +22.3°C     |                   |            |              |
| Average temperature                                          |                                | +22.2°C     |                   |            |              |
|                                                              |                                |             |                   |            |              |
|                                                              |                                |             |                   |            |              |
|                                                              |                                |             |                   |            |              |
|                                                              |                                |             |                   |            |              |
|                                                              |                                |             |                   |            |              |
|                                                              |                                |             |                   |            |              |
|                                                              |                                |             |                   |            |              |
| tage Cl m dag L ia manufacture                               | d by O tog AC Switzerland      |             |                   |            |              |

#### Page 2: Temperature graph

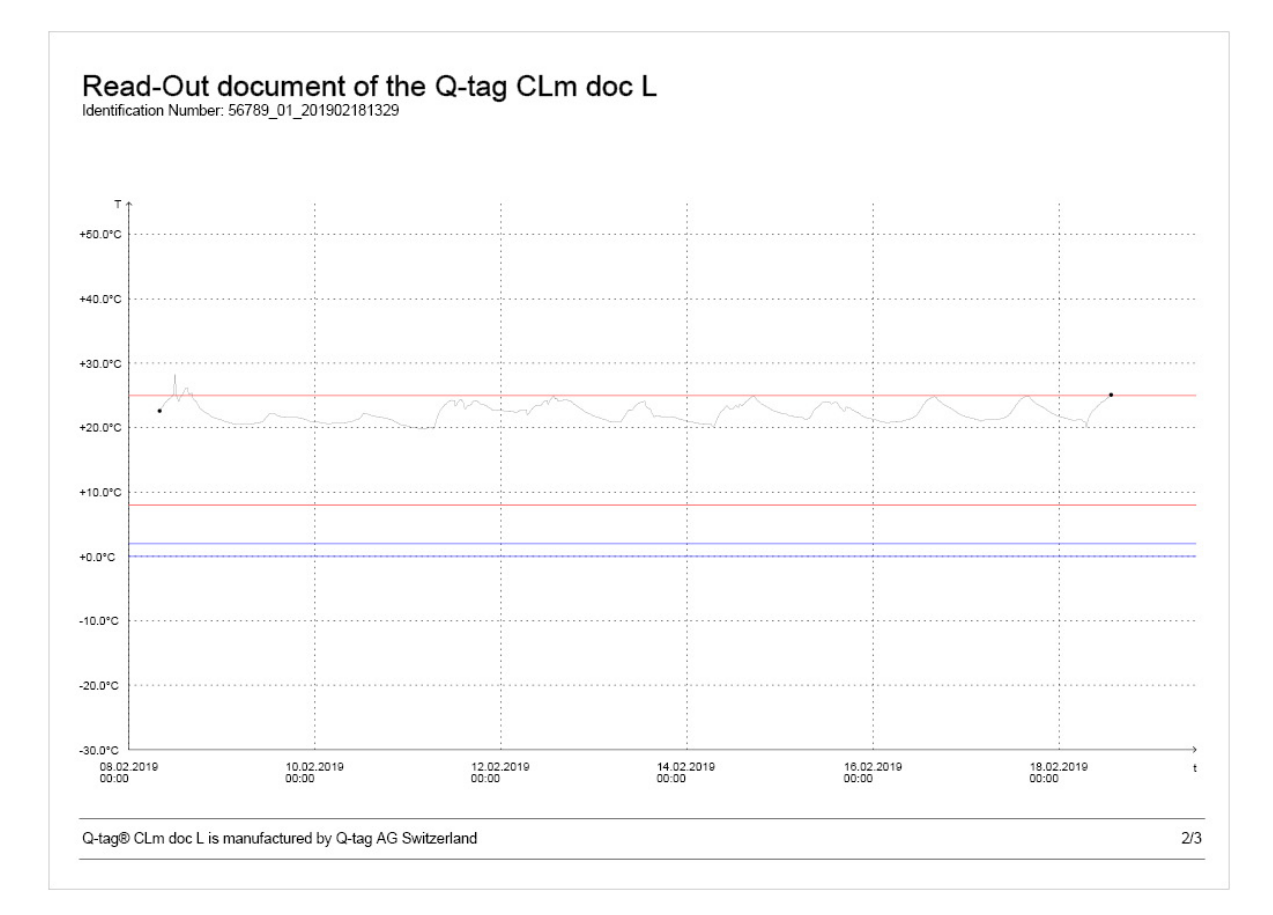

## Page 3: Marker information

| Identification | Number: 56789_01_201902181329 |                   |            |                               |  |
|----------------|-------------------------------|-------------------|------------|-------------------------------|--|
| Marker         | Temperature                   | Date (dd.MM.yyyy) | Time (GMT) | Timedifference to last Marker |  |
| M1             | +24°C                         | 11.02.2019        | 06:42      |                               |  |
| M2             | +24.4°C                       | 11.02.2019        | 07:58      | 1h 16 min                     |  |
|                |                               |                   |            |                               |  |
|                |                               |                   |            |                               |  |
|                |                               |                   |            |                               |  |
|                |                               |                   |            |                               |  |
|                |                               |                   |            |                               |  |
|                |                               |                   |            |                               |  |
|                |                               |                   |            |                               |  |
|                |                               |                   |            |                               |  |
|                |                               |                   |            |                               |  |

# 5.1.2. Sample of an ASCII file generated by a Q-tag CLm doc L

Sample of an ASCII file

56789\_01\_201902181329 - Editor
Datei Bearbeiten Format Ansicht ?
Device: Q-tag CLm doc L
Vers: 1.9
Fw Vers: 4.7.040
Device ID: 80
Sensor: 1
Conf:
 Serial: 56789
PCB: 81618290001742
CID: 2007

Data control with Berlinger Verifier

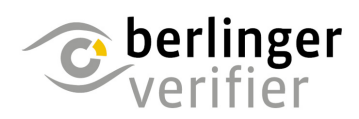

The data of each Q-tag CLm doc device can be verified with Berlinger Verifier.

Contact us to get the software: info@berlinger.com

More information: www.berlinger.com/verifier

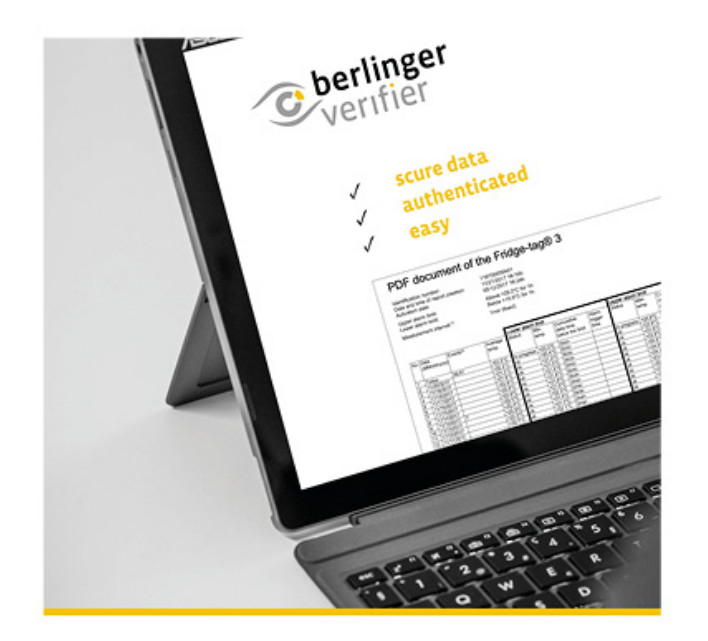

## 5.2. Remove device from USB port

For a proper USB port disconnection of the device, please always use the "safely remove hardware" function on your PC/Mac.

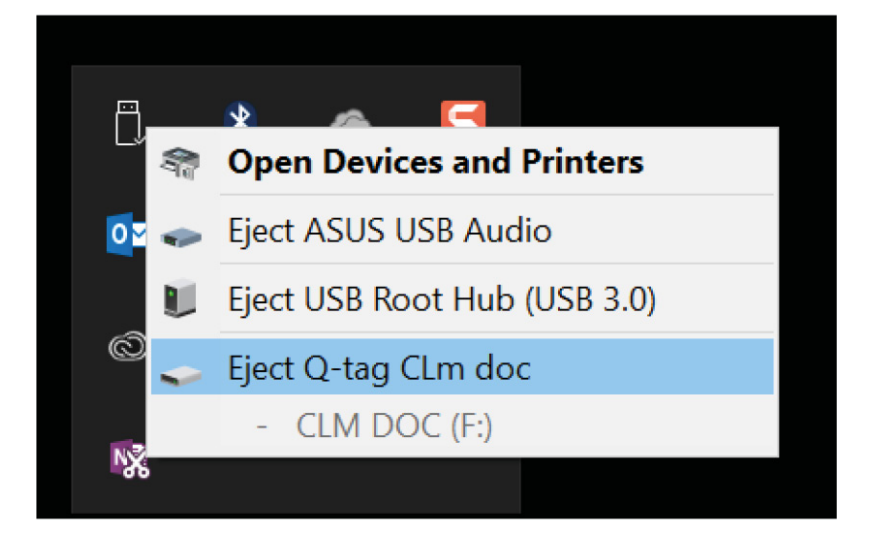

Do not disconnect the device before you receive the following message:

Hardware can be removed now. The device "CLM DOC (D:) can be removed from the computer now."

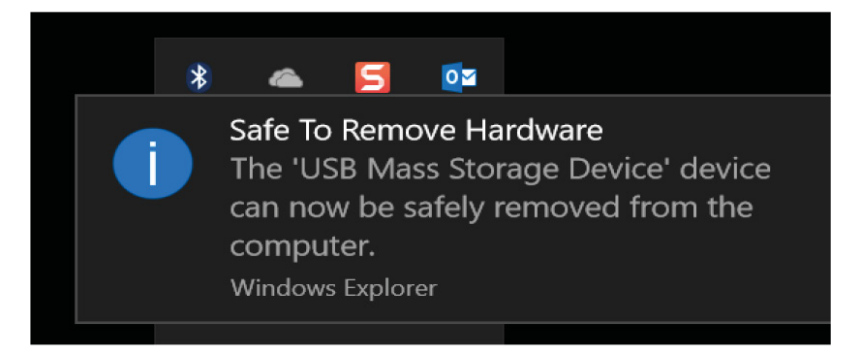

## 6. Important Information

### Liability

The manufacturer shall not be held liable:

- if the device was used beyond the manufacturer's given limitations.
- for any claims due to the improper storage and use of the device.
- for any problems with the temperature controlling and/or cooling unit.
- for the bad quality of any monitored goods.
- for incorrect readings if the device was used beyond its expiry date.

#### Battery

The devices of the Q-tag CLm doc family contain a lithium battery. Please pay strict attention to the following points:

- The housing of a Q-tag CLm doc family device must never be opened nor destroyed.
- Do never expose a device of the Q-tag CLm doc family to temperatures above the allowed range (fire, oven, microwaves, etc.). It may cause injuries.
- Always keep a device from the Q-tag CLm doc family out of the reach of children.
- The battery complies with IATA DGR Packaging Instruction 970 Section II and is therefore not considered as dangerous good.
- Dispose or recycle the device from the Q-tag CLm doc family in accordance with the WEEE 2012/ 19/EU guidelines or your local regulations. The device may also be returned to the manufacturer for proper recycling.
- The end of the battery life is indicated by the expiry date printed on the label. Accuracy and proper function of the device cannot be assured beyond this date.

#### Useful life

- The devices can be used XXX days, but not longer than 365 days. It depends on the device type (see <u>technical specifications</u>) and on the condition that:
- The buttons are not pressed for a very long time, e.g. if jammed between the goods in a shipment.
- Storage and operation of the device should remain inside the recommendations of the manufacturer, especially temperatures below 0°C or 32°F could have a negative influence on the operating lifetime of the battery.

#### Attention

All devices of the Q-tag CLm doc family monitor temperature exposures and not the product quality. Its purpose is to signal if product quality evaluation or testing is required.

Subject to change. Please note that all information in this document is correct at the time of publication. Due to our policy of continuous product development, we reserve the right to change this information without prior notice.

## **Regulatory certification**

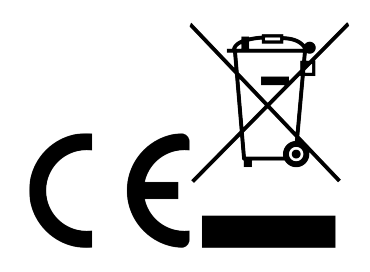

Manufactured by:

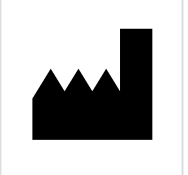

Berlinger & Co. AG Mitteldorfstrasse 2 9608 Ganterschwil SWITZERLAND

## 7. Q-tag CLm doc L User Guide Videos

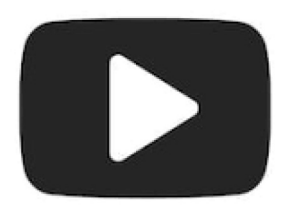

Visit our website under <u>www.berlinger.com/videos</u> or subscribe to our <u>YouTube Channel Berlinger & Co.</u> <u>AG</u> for streaming our user guide videos online.

## 8. Firmware

| Device        | Firmware |  |
|---------------|----------|--|
| CLm doc       | 4.7.040  |  |
| CLm doc L     | 4.7.040  |  |
| CLm doc LR    | 4.7.040  |  |
| CLm doc D     | 4.7.040  |  |
| CLm doc Ice   | 4.8.00   |  |
| CLm doc Ice R | 4.8.00   |  |

## 9. FAQ / Glossary

## **Frequently Asked Questions (FAQ)**

For technical problems or questions, please visit the Berlinger Support Center: <u>FAQ – Q-tag CLm doc</u> <u>Family</u>

## **Glossary of Terms**

| Abbreviation | Title                              | Description                                                                                                    |
|--------------|------------------------------------|----------------------------------------------------------------------------------------------------|
| SOP          | Standard<br>Operating<br>Procedure | Standard Operating Procedure (short SOP) is a binding textual description of the processes of procedures including the examination of results and their documentation. |